# Google アカウントを取得する(スマートフォン)

Google アカウントは、Gmail や Google Play ストア等のサービスをご利用頂くために必要となり ます。 スマートフォンにて Google アカウントの取得手順をご紹介致します。

アカウントを取得する

| 【設定】を開き、【パスワードとアカウント】    |                                                        |
|--------------------------|--------------------------------------------------------|
| をタップして下さい。               |                                                        |
| 【パスワードとアカウント】の画面内にある     |                                                        |
| 【アカウントを追加】をタップしてください。    | 設定                                                     |
| ※【設定】のアイコンは歴末に上って思わる堪合がご | ○ 11/1回1月40<br>0N-5個のアブリに位置情報へのアクセス<br>を許可             |
| ※ 【                      | * <b>緊急情報と緊急通報</b><br>緊急 SOS、医療情報、アラート                 |
|                          | 図<br>パスワードとアカウント<br>保存されているバスワード、自動入力、同<br>期されているアカウント |
|                          | ← バスワードとアカウント                                          |
|                          | パスワード                                                  |
|                          |                                                        |
|                          | 自動入力サービス                                               |
|                          | G Google 😣                                             |
|                          | 所有者のアカウント                                              |
|                          |                                                        |
|                          | + アカウントを追加                                             |
|                          | アプリデータを自動的に同<br>期する<br>アプリにデータの自動更新を許可しま<br>す          |
|                          |                                                        |

| 「アカウントの追加」画面で      | アカウントの追加     |
|--------------------|--------------|
| 【Google】をタップして下さい。 | M Exchange   |
|                    | G Google     |
|                    |              |
|                    | C Meet       |
|                    | Twitter      |
|                    | M 個人用(IMAP)  |
|                    | M 個人用 (POP3) |

### 手順 3

| 「アカウントの追加」画面で            | Google                        |
|--------------------------|-------------------------------|
| 【アカウントを作成】をタップして下さい。     | ログイン<br>Google アカウントでログインしましょ |
| ※既に Google アカウントをお持ちの場合は | う。詳細                          |
| 5ページの                    | メールアドレスまたは電話番号                |
| 「既存のアカウントでログインする」の       | メールアドレスを忘れた場合                 |
| 手順 3 へお進み下さい。            | アカウントを作成                      |
|                          |                               |

| 【姓】姓<br>【名】お名前<br>上記入力し、【次へ】をタップして下さい。 | Google<br>Google アカウントを作成<br><sub>名前を入力してください</sub> |
|----------------------------------------|-----------------------------------------------------|
|                                        | 姓(省略可)                                              |
|                                        | 名                                                   |
|                                        |                                                     |

| 利用を希望するアカウントを入力して下さい。<br>※忘れないようにメモをお願いします。 | ● 自分で Gmail アドレスを作成  |
|---------------------------------------------|----------------------|
| ※アカウントが重複すると次へ進めません。                        | Gmail アドレスを作成        |
| 入力し、【次へ】をタップして下さい。                          | 半角英字、数字、ビリオドを使用できます。 |
|                                             | 次へ                   |

手順 6

| 【パスワードを作成】 任意のパスワードを入力   | Google                                |
|--------------------------|---------------------------------------|
| ※忘れないようにメモをお願いします。       | 安全なパスワードの作成                           |
| 【パスワードの再入力】 任意のパスワードを再入力 | 半角アルファベット、数字、記号を組み合<br>わせてバスワードを作成します |
| 上記入力し、【次へ】をタップして下さい。     | │ パスワードを表示する                          |
|                          | 次へ                                    |

| Google の利用規約とプライバシーポリシーへの確認 | Google                                    |
|-----------------------------|-------------------------------------------|
| です。                         | プライバシー ポリシーと利<br>用規約                      |
| 問題がなければ【同意する】をタップして下さい。     | Google アカウントを作成するには、下記の<br>利用規約への同意が必要です。 |
|                             | その他の設定 ~                                  |
|                             | 同意する                                      |

## 既存のアカウントでログインする

| 【設定】を開き、                         |                                                                       |
|----------------------------------|-----------------------------------------------------------------------|
| 【パスワードとアカウント】を<br>タップして下さい。      |                                                                       |
| 【パスワードとアカウント】の画面内にある             | 設定                                                                    |
| 【アカウントを追加】をタップしてください。            | <ul> <li>○ 10 置情報</li> <li>○ 0N-5 個のアブリに位置情報へのアクセス<br/>を許可</li> </ul> |
| ※【認定】のアイコンは端古に上って思わる担合がご         | 緊急情報と緊急通報           緊急 sos、医療情報、アラート                                  |
| ※【設た】のアイコンは端木にようて異なる場合が<br>さいます。 | パスワードとアカウント<br>保存されているパスワード、自動入力、同<br>期されているアカウント                     |
|                                  | ← バスワードとアカウント                                                         |
|                                  | パスワード                                                                 |
|                                  |                                                                       |
|                                  | 自動入力サービス                                                              |
|                                  | G Google                                                              |
|                                  | 所有者のアカウント                                                             |
|                                  | + アカウントを追加                                                            |
|                                  | アプリデータを自動的に同期する<br>アプリにデータの自動更新を許可します                                 |
|                                  |                                                                       |

| 「アカウントの追加」画面で【Google】をタップし<br>て下さい。 | アカウントの追加     |
|-------------------------------------|--------------|
|                                     | M Exchange   |
|                                     | G Google     |
|                                     | C LINE       |
|                                     | 🚺 Meet       |
|                                     | V Twitter    |
|                                     | M 個人用(IMAP)  |
|                                     | M 個人用 (POP3) |
|                                     |              |

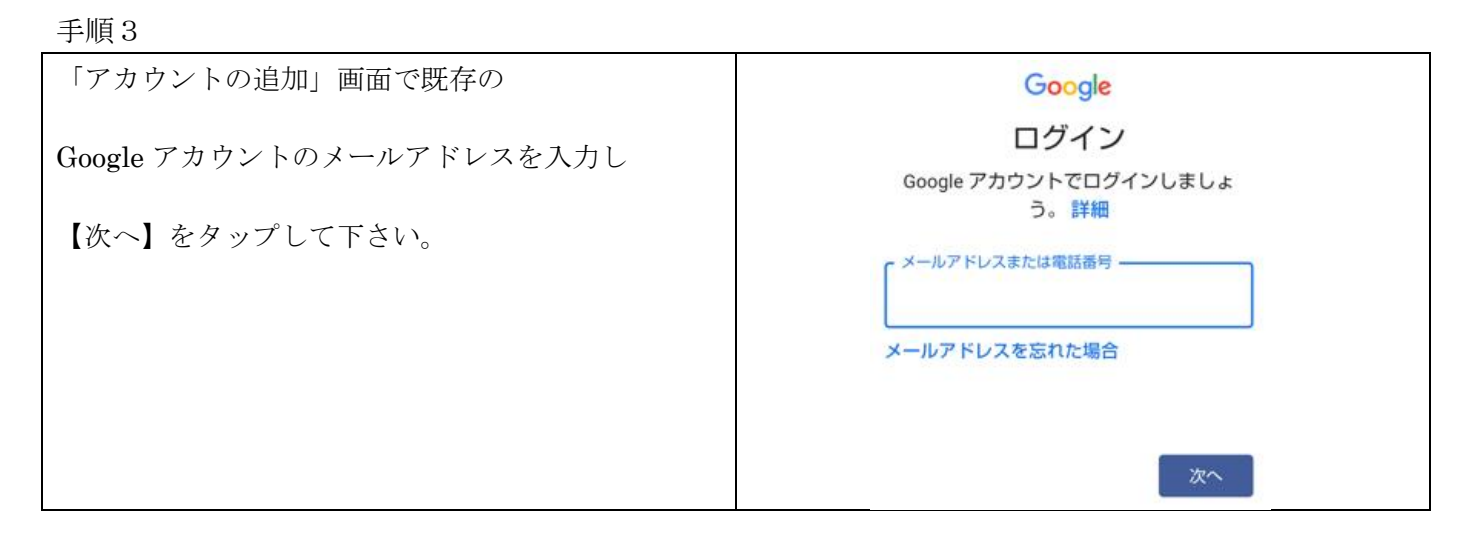

| 既存の Google アカウントのパスワードを入力し、<br>【次へ】をタップしてください。 | Google<br>ようこそ<br>® gmail.com |
|------------------------------------------------|-------------------------------|
|                                                | パスワードを入力<br> <br>  パスワードを表示する |
|                                                | <b>次へ</b>                     |

| Google の利用規約とプライバシーポリシーへの<br>確認です。 | Google                                                                                                    |
|------------------------------------|----------------------------------------------------------------------------------------------------|
|                                    | ようこそ                                                                                                    |
|                                    | (2) @gmail.com                                                                                                    |
| 問題かなければ【回意する】 をダッノして下さい。           | Google では、サービスをご利用になる際の注<br>意点をご理解いただけるよう<br>Google 利用規約を公開しています。[同意す<br>る] をクリックすると、この規約に同意したこ<br>とになります。                                                                                                |
|                                    | Google Play 利用規約にも同意すると、アプ<br>リの検索や管理を行えるようになります。                                                                                                    |
|                                    | また、Google プライバシー ポリシーもご確<br>認ください。Google サービスのご利用時に生<br>成される情報を Google がどのように取り扱う<br>かについて記載されています。Google アカウ<br>ント (account.google.com) にアクセスする<br>ことで、いつでもプライバシー診断を実施し<br>たり、プライバシーの管理方法を調整したり<br>できます。 |
|                                    | 同意する                                                                                                    |